PANalycical社CSVデータをRigaku社ASCIIデータに変換する

## PANaCSVtoASCソフトウエア

Ver.1.01

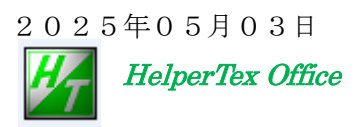

概要

PANalycical社で測定したデータをCTRパッケージソフトウエアで処理を行い、 PFtoODF3ソフトウエアを経由してODF解析を行う手順を説明します。

フォルダとデータファイル名

複数の試料からODF解析を行う場合、同一のホルダに複数の試料極点図を置くと解析結果を 見直す場合、複雑になる。

CTRパッケージソフトウエアでの約束は

試料の区別はホルダーとし、極点図ファイルの先頭は指数を表現する。

例

sampleA/

/111-A.ASC /200-A.ASC /220-A.ASC sampleB/ 111-B.ASC 200-B.ASC 220-B.ASC

プログラムの起動

C:\CTR\bin\PANACSVtoASC.jar ファイルをダブルクリック

ODFPOleFigure2->TooKit->MeasureDatatoAsc->PANACSVtoASC を選択

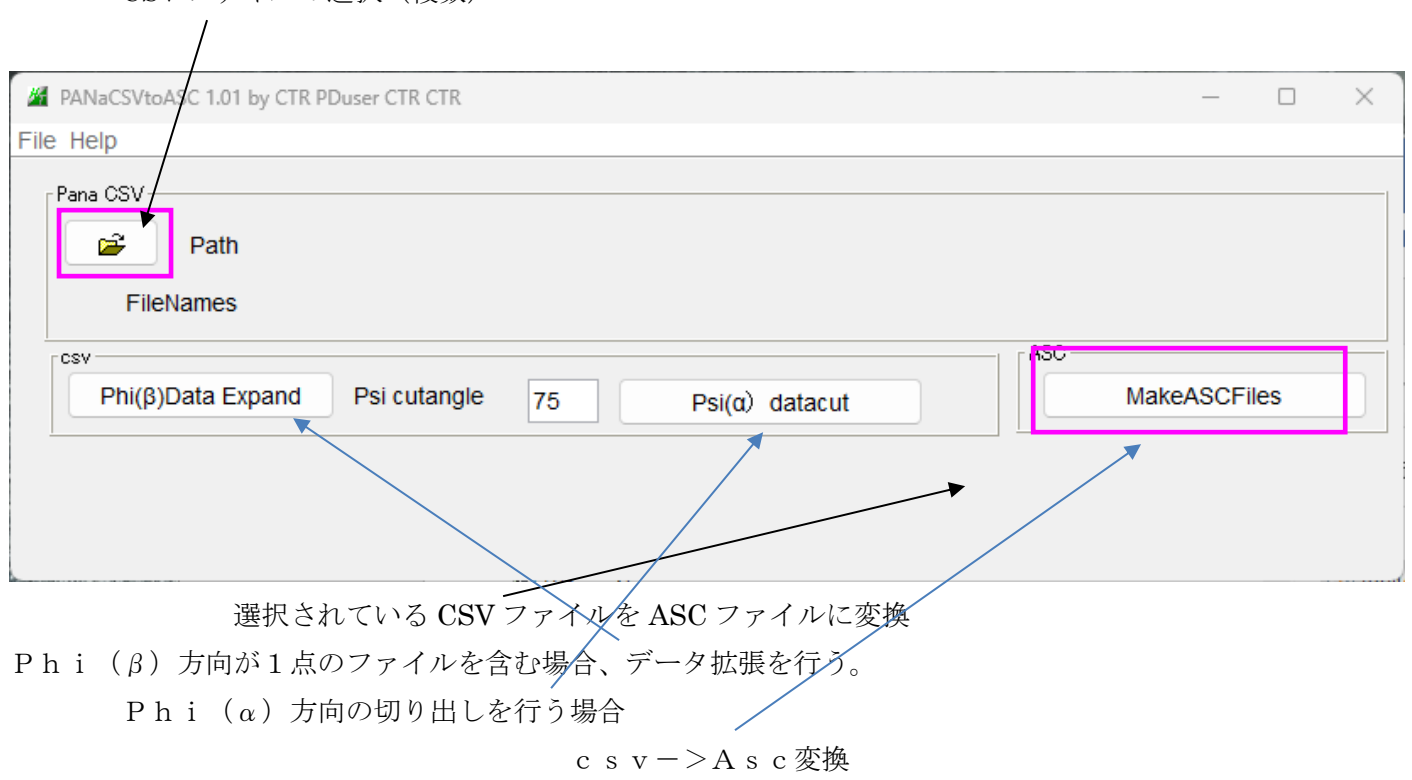

CSV ファイルの選択(複数)

極点図とバックグランドファイルの扱い ファイル名 極点図 111. csv Psiは、極点図の中心から Psi range,0,90,5 Psi range,0,75,5 など バックグランド 111BG1. csv PhiはTDから Phi range,0,360,5 データ点数 72 Phi range,0,0,0 データ点数1 Phi range,0,5,5 データ点数2 など DataExpand

回転方向の点数拡張を行う。

- 5度ステップの場合
  - 0,360,5の場合、拡張なし
  - 0, 0, 0の場合、1点から72点に拡張
  - 0, 5, 5の場合、拡張は行わない
- Datacut
  - d e c o c u s を避けるため、極点図の外周付近データの削除
  - 75:極点図の中心から75度より外側を削除する。

## MakeASCFiles

csvからリガクフォーマットのASCファイルにデータ書き換える。

PluralAsctoAscと組み合わせでバックグランド付き極点Ascファイルが完成する。

| MeasureDatatoASC 1.08 by CT                       | - 🗆 X                |                            |
|---------------------------------------------------|----------------------|----------------------------|
| File Help                                         |                      |                            |
| SmartLab measure data<br>Ras Format Data(N)       | RasPFtoASC           | ASC Format Data            |
| Bruker data<br>Uxd Format Data(N)                 | UxdtoASC             | ASC Format Data            |
| RINT Inplane ,other data<br>Asc Format Data(N)    | PluralAsctoAsc       | ASC Format Data            |
| PANalytical pole figure data<br>TXT,xdrml Data(N) | PANatoAsc            | ASC Format Data            |
| - FullPoleFigure<br>Asc Format(Trans-Ref)         | PFTRSeparate         | TransPF,ReflectPF ASC data |
| − β smAsc<br>Asc Format (N)                       | PoleFigureAsctoSMAsc | ASC Format Data            |
| PANalytical data<br>CSV format (N)                | PANaCSVtoASC         | ASC Format Data            |
| - RigakuO ldData<br>Asc format(N)                 | Rad2050HpFilter      | ASC Format Data            |
| PANalytical T/T data<br>xrdml Data(N)             | PANaTTDatatoAsc      | ASC Format Data            |
| PCAsc<br>Asc format(N)                            | PCAsctoUNIXAsc       | UNIXAsc Format             |
| Asc<br>Asc format(N)                              | AscThicknessMUEditor | ASC Format Data            |

極点図とバックグランド結合では、以下のファイル名としてください。(BG1)

PANaCSVtoASC

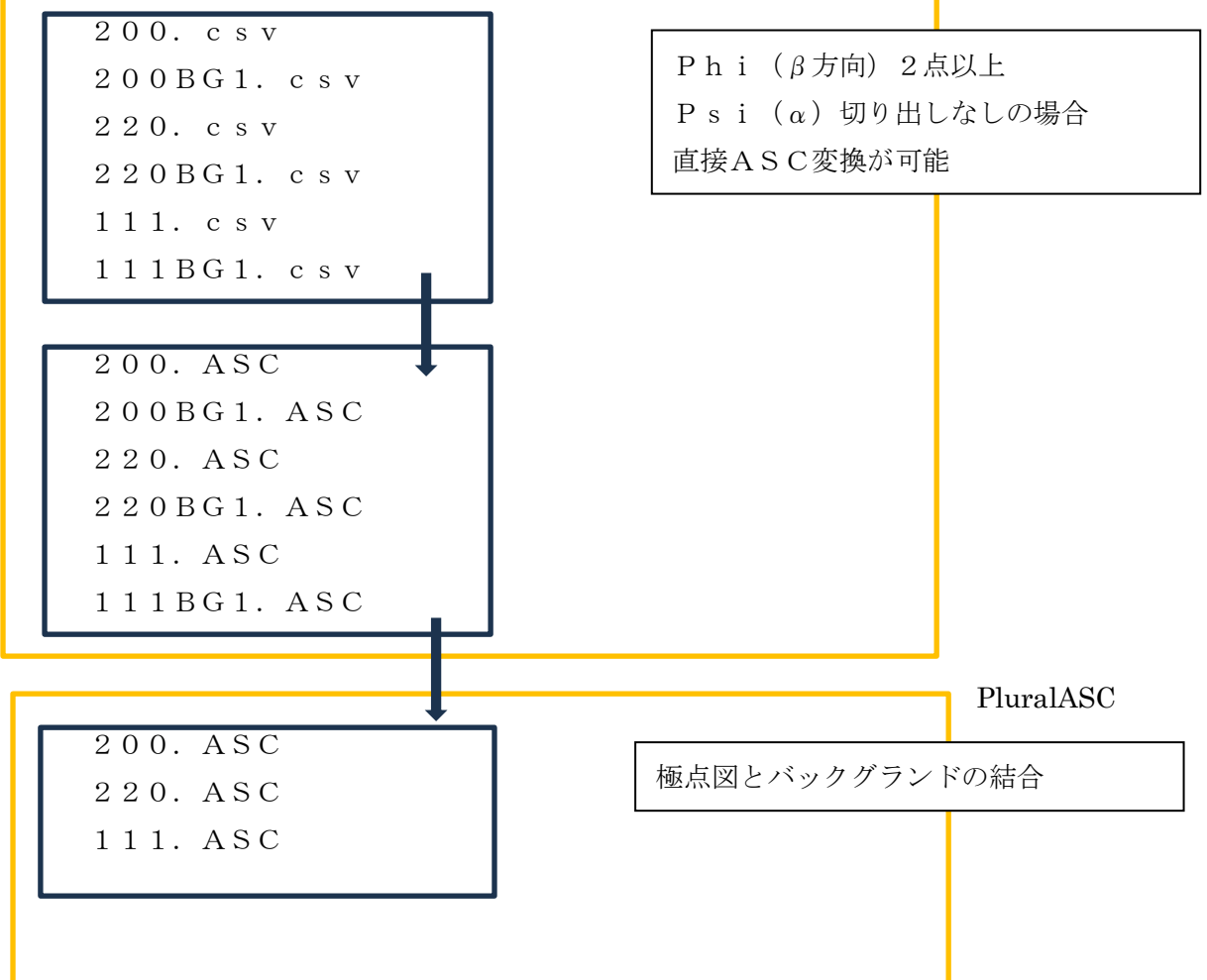